## I. HOW TO DOWNLOAD CYBERPARENT

## Safari – iPhone:

 Please note that the link can only be downloaded to an iPhone via Safari. Other browsers, such as Chrome, will not allow you to do this. To access the *CyberParent* through Safari, click the following icon on your home screen and visit <u>http://amf.net.au/cyberparent</u>

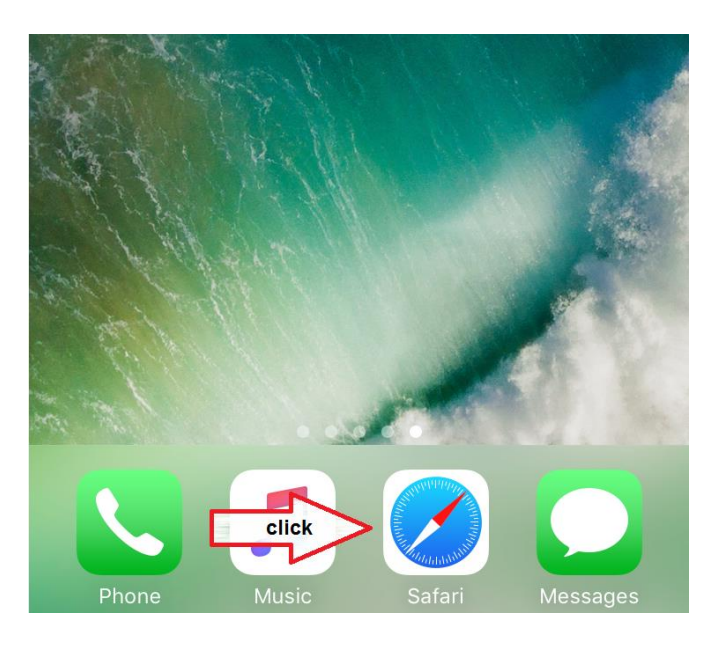

2. After navigating to the *CyberParent* homepage, click this button at the bottom of the Safari browser:

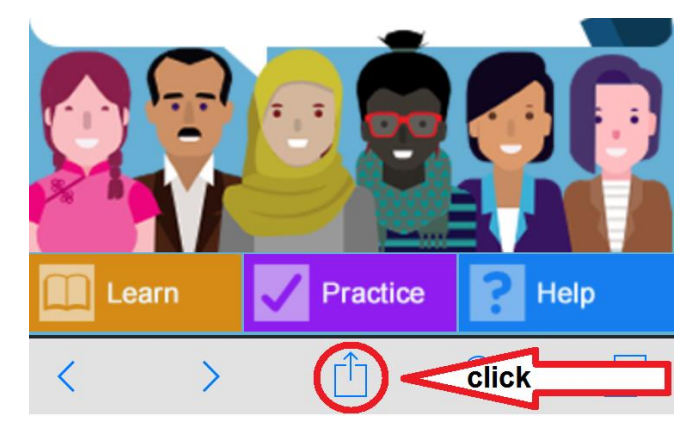

3. When you click this button, a small window will come up in your browser. Click the **'Add to Home Screen'** button:

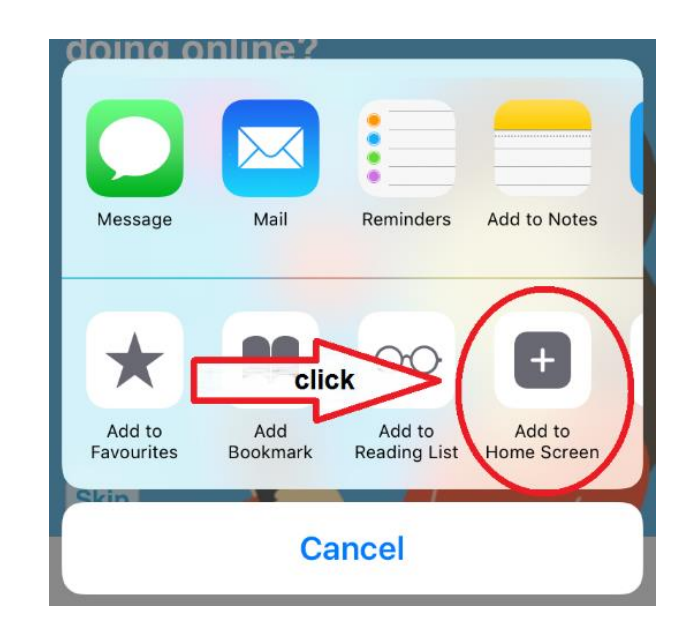

4. The web app is now downloaded and ready to use on your phone:

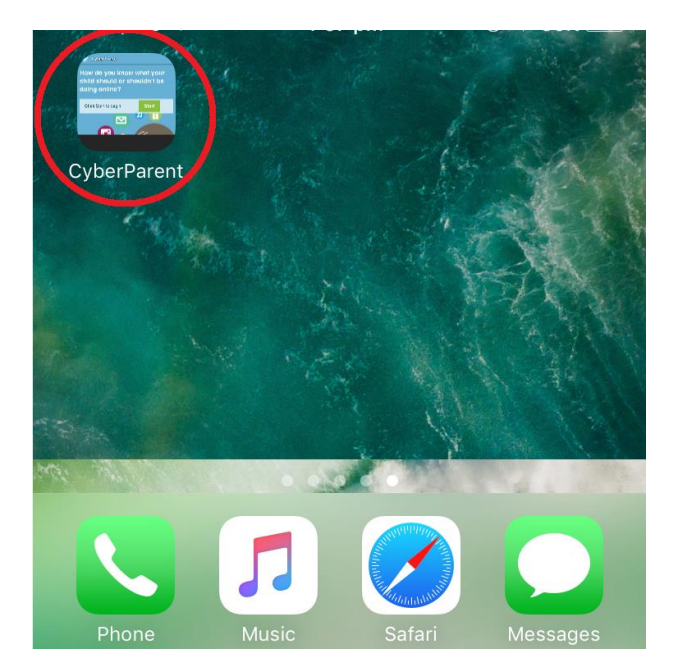

## Google Chrome – Android:

 After navigating to the *CyberParent* homepage at <u>http://amf.net.au/cyberparent</u>, click this button at the top right-hand corner of the Chrome browser:

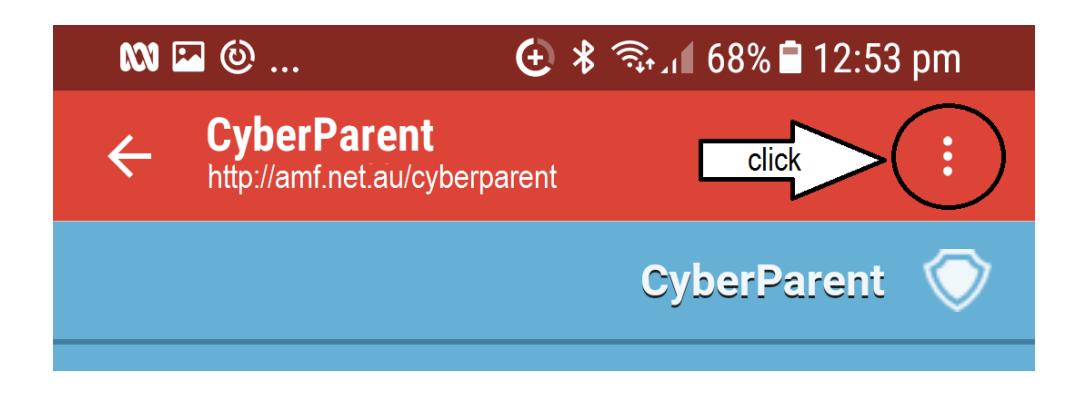

2. When you click this button, a small tab will come up. Click on the '**Add to Home Screen'** button at the bottom of the list:

| 🖬 👀 🕑                   | 🔂 岩 🖘 📶 68% 🖬 12:53 pm      |
|-------------------------|-----------------------------|
| ← CyberPa<br>http://wwv | Refresh                     |
| N                       | Add to Bookmarks            |
| click                   | Add shortcut on Home screen |
| ·                       | Open in Samsung Internet    |
|                         |                             |

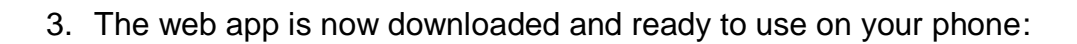

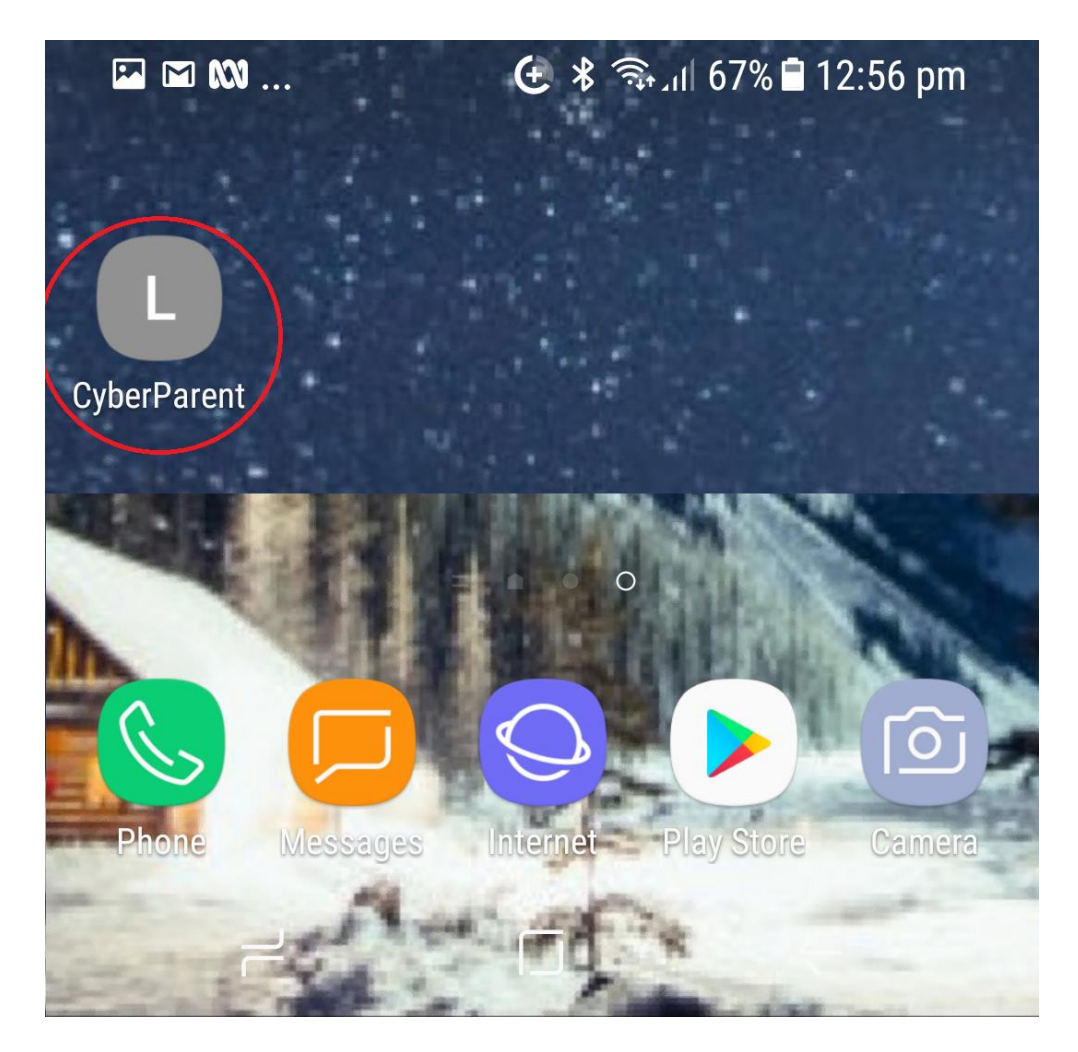